| Date     | 2015/07/21                           | SR#              | 1-2138219535        |  |  |
|----------|--------------------------------------|------------------|---------------------|--|--|
| Category | □FAQ ■SOP                            | Related OS       | N/A                 |  |  |
| Abstract | Configure ADAM-6100PN                | I module in SIEM | ENS SIMATIC Manager |  |  |
| Keyword  | ADAM-6100PN, SIEMENS SIMATIC Manager |                  |                     |  |  |
| Related  | ADAM 6100DN Series                   |                  |                     |  |  |
| Product  | ADAM-0100PN Series                   |                  |                     |  |  |

#### Problem Description:

This document demonstrates the SOP of how to configure ADAM-6100PN module in SIEMENS SIMATIC Manager

#### Brief Solution - Step by Step:

- •
- •
- Add CPU in SIMATIC **Project**
- Download to PLC
- Search and configure ADAM-6100PN module by SIMATIC Manager
- Install GSD File of ADAM-6100PN module
- Add ADAM-6100PN module under PLC
- Monitor and Modify I/O
- Programing in STEP7

#### Add CPU in SIMATIC Project

1. Click [New Project/Library]

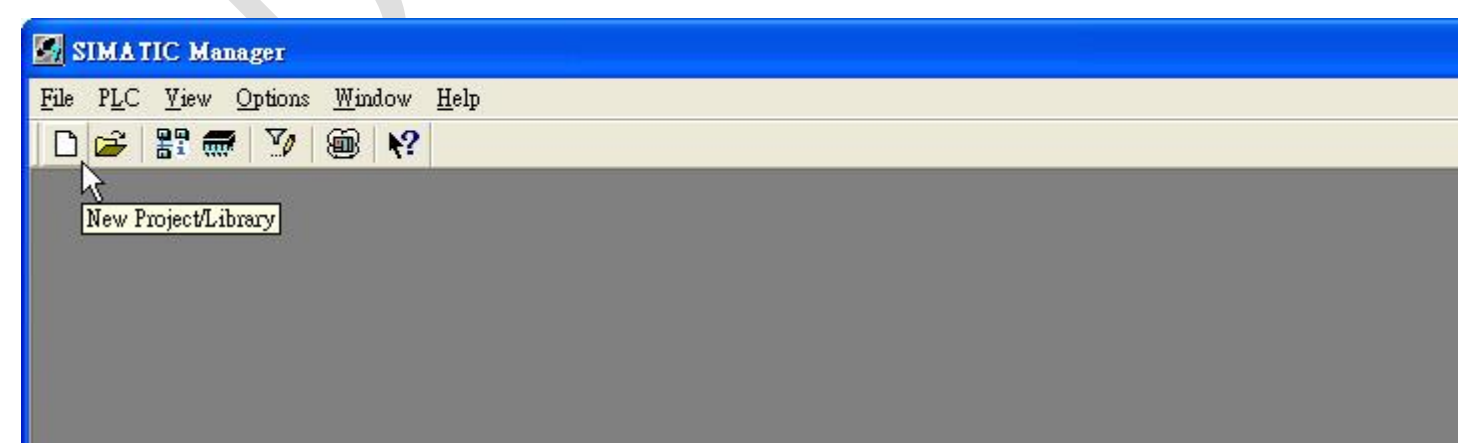

2. Give a project [Name] and click [OK]

| New Project                |                     |                         | X   |
|----------------------------|---------------------|-------------------------|-----|
| User projects Libraries    | Multiprojects       |                         |     |
| Name                       | Storage path        |                         | ^   |
| AlanADAM6100DVT            | C:\Program Files\Si | emens\Step7\s7proj\Als  | σ   |
| 🗃 apax-5071-v1             | D:\Yuan\apax-507    |                         |     |
| Bapax-5071-v2              | D:\Yuan\apax-5_1    |                         |     |
| En test1013                | C:\Program Files\Si | emens\Step7\s7proj\test | :1  |
| Et test3                   | C:\Program Files\Si | emens\Step7\s7proj\test | 9   |
| ₽ test4                    | C:\Program Files\Si | emens\Step7\s7proj\test | 4 🖌 |
| <                          |                     | >                       |     |
| Add to current multinmic   | ert                 |                         |     |
| Name:                      |                     | <u>Т</u> уре:           |     |
| ADAM6100DVT                |                     | Project                 | -   |
| Storage location (path):   |                     | 🖵 E Library             |     |
| C:\Program Files\Siemens\S | ep7\s7proj          | <u>B</u> rowse          |     |
| ок                         |                     | Cancel Hell             |     |

 Right click [Project Name] (here, ADAM6100DVT), click [Insert New Object] \ [SIMATIC 300 Station] (We use this model as demo here)

| 💹 SIMATIC Manage   | r - [ADAM610                                  | 0D <b>VT</b> C:\Program                       | m Files\Siemens\Step7\s7proj\Adam                                                                                    | 6100]    |
|--------------------|-----------------------------------------------|-----------------------------------------------|----------------------------------------------------------------------------------------------------|----------|
| 🞒 File Edit Insert | P <u>L</u> C <u>V</u> iew O                   | ptions <u>W</u> indow <u>H</u> elp            | )<br>=== ::::::::::::::::::::::::::::::::                                                                            | ▾▿▧◍▤◾▬▫ |
| ADAM6100DV T       | Cut<br>Copy<br>Paste<br>Delete                | ■ MPI(1)<br>Cttl+X<br>Cttl+C<br>Cttl+V<br>Del | B-B- 1222 00000                                                                                                    |          |
|                    | Insert New O<br>PLC<br>Rename<br>Object Prope | bject  F2 rties Alt+Return                    | SIMATIC 400 Station<br>SIMATIC 300 Station<br>SIMATIC H Station<br>SIMATIC PC Station<br>Other Station<br>SIMATIC S5 |          |
|                    |                                               |                                               | PG/PC<br>MPI<br>PROFIBUS<br>Industrial Ethernet<br>PTP<br>S7 Program                                                 |          |

#### **Enabling an Intelligent Planet**

4. [SIMATIC 300] model has been added

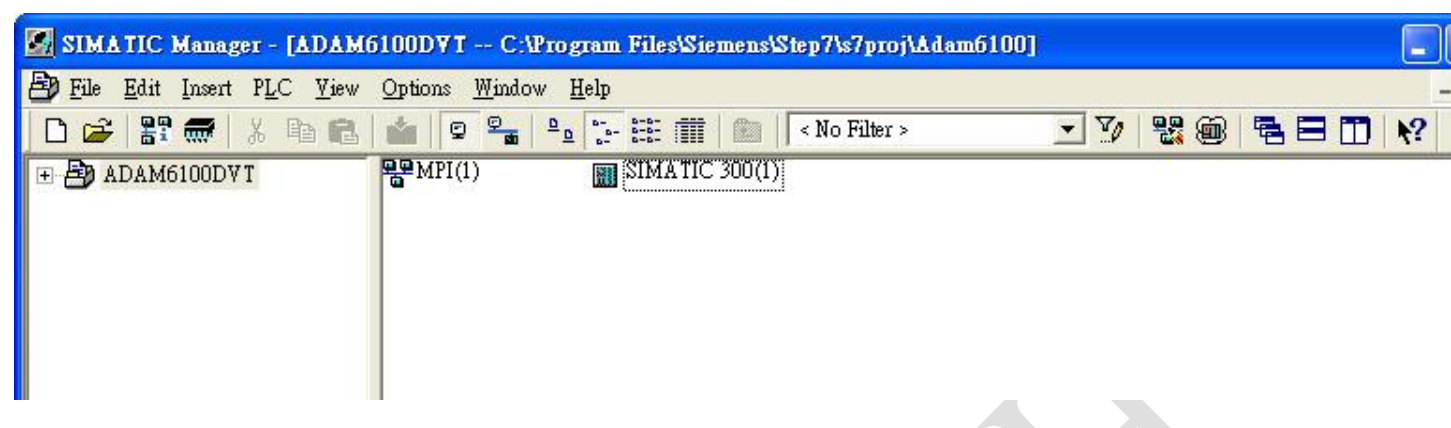

5. Right click [SIMATIC 300] label under project name, and click [Open module]

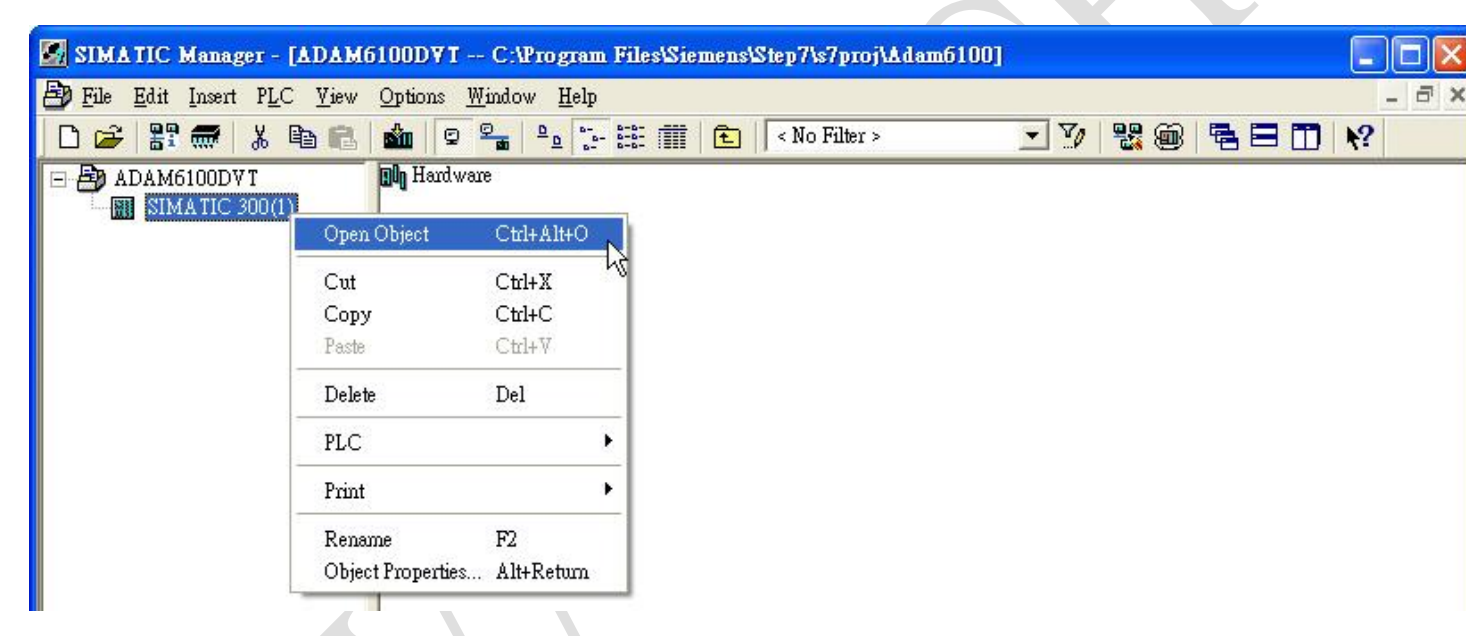

6. Now we start to configure model, drag a [Rail] under [SIMATIC 300] \ [RACK-300] to white workplace

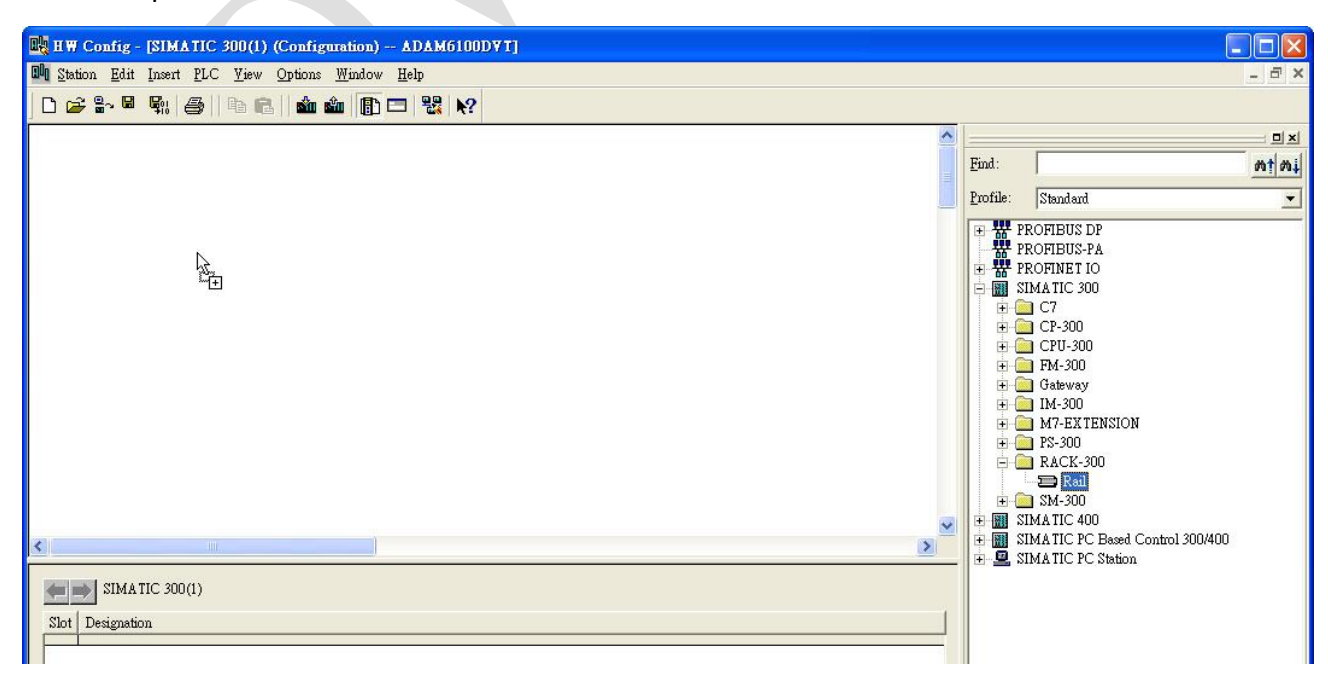

7. Drag [SIMATIC 300] \ [CPU-300] \ [CPU 315F-2 PN/DP] \ [6ES7 315-2FH13-0AB0] \ [V2.6] CPU to slot 2 in the rack.

| 🖳 HW Config - [SIMATIC 300()                                             | l) (Configuration) ADAM                      | (6100D¥T] |             |           |           |         |
|--------------------------------------------------------------------------|----------------------------------------------|-----------|-------------|-----------|-----------|---------|
| 🕅 Station Edit Insert PLC View                                           | <i>w</i> Options <u>W</u> indow <u>H</u> elp |           |             |           |           |         |
| D 🚅 🔓 🖷 🖏 🎒 🖻 I                                                          | 6   🔬 🎕 🚯 🗖 😫                                | N?        |             |           |           |         |
| 0) UR<br>1<br>2<br>3<br>4<br>5<br>6<br>7<br>8<br>9<br>10<br>11<br>11<br> |                                              |           |             |           |           |         |
|                                                                          |                                              |           |             |           |           |         |
| (0) UR                                                                   |                                              |           |             |           |           |         |
| Slot 🚺 Module                                                            | Order number                                 | Firmware  | MPI address | I address | Q address | Comment |
| 1                                                                        |                                              |           |             |           |           |         |
| 2                                                                        |                                              |           |             |           |           |         |
| 4                                                                        |                                              |           |             |           |           |         |
|                                                                          |                                              |           |             |           |           |         |

# **ADVANTECH**

### Enabling an Intelligent Planet

8. Here we add a subnet in pop-out windows, click [New...]

| Properties - Ethernet interface PN-IO (R0/S2.2                                                                                           | ) 🛛 🔀                                                                                                    |
|----------------------------------------------------------------------------------------------------|----------------------------------------------------------------------------------------------------|
| General       Parameters         If a         IP address:         IP address:         Subnet mask:         Subnet:         not networked | a subnet is selected,<br>next available addresses are suggested.<br>ateway<br>Do not use router<br>Use router<br>Address: 192.168.0.1<br>New |
| <br>                                                                                                    | Delete<br>Cancel Help                                                                                                    |

#### 9. Click [OK] to add

|                                     | ()                                             |      |
|-------------------------------------|------------------------------------------------|------|
| <u>N</u> ame:                       | Ethemet(1)                                     |      |
| <u>S</u> 7 subnet ID:               | 0062 - 0004                                    |      |
| Project path:                       |                                                | <br> |
| Storage location<br>of the project: | C:\Program Files\Siemens\Step7\s7proj\Adam6100 |      |
| <u>A</u> uthor:                     |                                                |      |
| Date created :                      | 01/03/2012 11:48:14 AM                         |      |
| Last modified:                      | 01/03/2012 11:48:14 AM                         |      |
| <u>C</u> omment:                    |                                                | 2    |
|                                     |                                                |      |

## 10. Click [OK] to end

| Properties - Ethernet interface PN-IO (R                                    | :0/\$2.2)                                                                                                    | ] |
|-----------------------------------------------------------------------------|----------------------------------------------------------------------------------------------------|---|
| General Parameters<br>IP address: 192.168.0.1<br>Subnet mask: 255.255.255.0 | If a subnet is selected,<br>the next available addresses are suggested.<br>Gateway<br>© Do not use router<br>© Use router<br>Address: 192.168.0.1 |   |
| OK                                                                          | <u>New</u><br>Properties<br>Delete<br>Cancel Help                                                                                                 |   |

## Enabling an Intelligent Planet

#### 11. The CPU has been added

| 📑 HW Config - [SIMATIC 300(1)                          | (Configuration) ADA                 | M6100DVT | l.          |           |           |         |
|--------------------------------------------------------|-------------------------------------|----------|-------------|-----------|-----------|---------|
| 🛄 Station <u>E</u> dit Insert <u>P</u> LC <u>V</u> iew | <u>Options W</u> indow <u>H</u> elp |          |             |           |           |         |
| D 🚅 🔓 📓 🦉 📲 🖷                                          | ii 🏜 🎕 🕞 🗖 😵                        | k?       |             |           |           |         |
| Ethernet(1): PROFINET-IO-System (                      | (100)                               |          |             |           |           |         |
|                                                        |                                     |          |             |           |           |         |
| 📼 (0) UR                                               |                                     |          |             |           |           |         |
|                                                        |                                     |          |             |           |           |         |
| 2 CPU 315F-2                                           | PN/DP                               |          |             |           |           |         |
| XI MPI/DP                                              |                                     |          |             | - 0       |           |         |
| X2 I PN-10<br>X2 PI Port I                             |                                     |          |             | - 0       |           |         |
| 3                                                      |                                     |          |             |           |           |         |
| 4                                                      |                                     |          |             |           |           |         |
| 5                                                      |                                     |          |             | -         |           |         |
| 7                                                      |                                     |          |             | - 6       |           |         |
| 8                                                      |                                     |          |             |           |           |         |
| 14 1                                                   |                                     |          |             |           |           |         |
|                                                        |                                     |          |             |           |           |         |
|                                                        |                                     |          |             |           |           |         |
|                                                        |                                     |          |             |           |           |         |
| <                                                      |                                     |          |             |           |           |         |
|                                                        |                                     |          |             |           |           |         |
| (0) UR                                                 |                                     |          |             |           |           |         |
| Slot 🚺 Module 🛛 🛛 🖸                                    | )rder number                        | Firmware | MPI address | I address | Q address | Comment |
|                                                        |                                     |          | -           |           |           |         |
| 2 CPU 315F-2 PN/DP 61                                  | ES7 315-2FH13-0AB0                  | ¥2.6     | 2           | 20478     |           |         |
| X2 PN-JO                                               |                                     |          | 4           | 2047*     |           |         |
| X2 F Port I                                            |                                     |          |             | 2045*     |           |         |
| 3                                                      |                                     |          |             |           |           |         |

Enabling an Intelligent Planet

#### 12. Click [Station] \ [Save and Compile]

| 00  | Station <u>E</u> dit Insert           | <u>P</u> LC <u>V</u> iew | Options <u>W</u> indow | <u>H</u> elp |          |                    |               |       |
|-----|---------------------------------------|--------------------------|------------------------|--------------|----------|--------------------|---------------|-------|
|     | <u>N</u> ew<br>Open                   |                          | Ctrl+N<br>Ctrl+O       | <b>₩ \</b> ? |          |                    |               |       |
|     | Open ON <u>L</u> INE<br><u>C</u> lose |                          |                        |              |          |                    |               |       |
|     | <u>S</u> ave                          |                          |                        |              |          |                    |               |       |
|     | Save and Compile                      |                          | Ctrl+S                 |              |          | <u>^</u>           |               |       |
|     | Properties                            |                          |                        | h5           |          |                    |               |       |
| H   | Import                                |                          |                        |              |          |                    |               |       |
|     | <u>E</u> xport                        |                          |                        | _            |          |                    |               |       |
|     | Consistency C <u>h</u> eck            |                          | Ctrl+Alt+K             |              |          | 0                  |               |       |
|     | Check CiR Compatib                    | ility                    | Ctrl+Alt+F             |              |          |                    |               |       |
|     | Print                                 |                          | Ctrl+P                 |              |          |                    |               |       |
|     | Print Previe <u>w</u>                 |                          |                        |              |          | ~                  |               |       |
|     | Page Setup                            |                          |                        | _            |          |                    |               |       |
|     | 1 ADAM6100DVTVS                       | MATIC 300(               | 1)                     |              |          |                    |               |       |
|     | 2 test5\SIMATIC 300                   | (1)                      |                        |              |          |                    |               |       |
|     | 3 AlanADAM6100D                       | TVSIMATIC :              | 300(1)                 |              |          |                    |               |       |
| < - | 4 apax-5071-v2\SIM.                   | ATIC 300(1)              | 10.111 - <b>1</b> -    | _            |          |                    |               |       |
|     | Exit                                  |                          | Alt+F4                 |              |          |                    |               |       |
| 4   | Ethernet(1): PRO                      | OFINET-IO-S              | /stem (100)            | _            |          |                    |               |       |
| D   | evice Number 🛛 🚺                      | IP addres                | Device Name            | Order number | Firmware | Diagnostic address | initial state | Comme |
|     |                                       |                          |                        |              |          |                    |               |       |

#### Download to PLC

**AD**\ANTECH

 Back to [SIMATIC Manager], and connect PC and PLC thought [SIMATIC S7 PC Adapter USB] in MPI

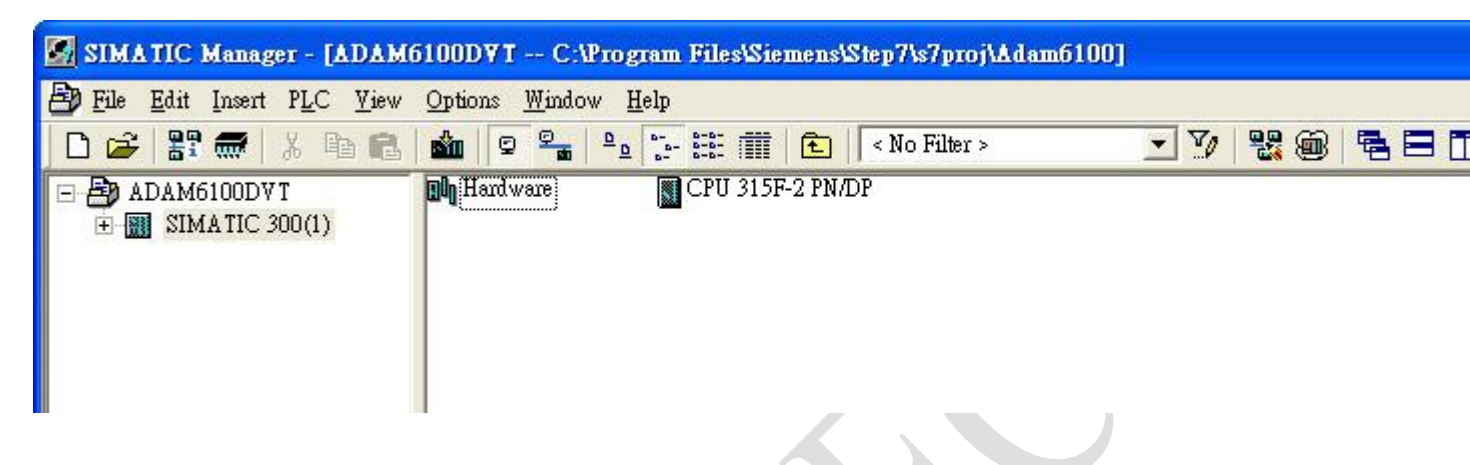

2. Click [Options] \ [Set PG/PC Interface...]

| SIMATIC Manager - [ADAM                                                                                                    | 5100DVT C:\Program Files\                                                                                   | Siemens\Step7   | /\s7proj\Adam | 6100]    |      |     |
|----------------------------------------------------------------------------------------------------|----------------------------------------------------------------------------------------------------|-----------------|---------------|----------|------|-----|
| 🞒 File Edit Insert PLC View                                                                                                    | Options <u>W</u> indow <u>H</u> elp                                                                         |                 |               |          |      |     |
| □ 😂 🔐 🥽 🕷 🕺 🖻 💼<br>□ 🕹 ADAM6100DVT<br>□ 🗑 SIMATIC 300(1)                                                                                                    | Customize<br>Acc <u>e</u> ss Protection<br>C <u>h</u> ange Log                                              | Ctrl+Alt+E<br>• | Filter >      | <b>_</b> | 7/ 2 | 880 |
| CPU 315F-2 PN/DP<br>Growth Strength Strength Stren | Text Libraries<br>Language for <u>D</u> isplay Devices<br><u>M</u> anage Multilingual Texts                 | ۰<br>۲          |               |          |      |     |
|                                                                                                    | Rewire<br>Run-Time <u>P</u> roperties                                                                       |                 |               |          |      |     |
|                                                                                                    | Compare <u>B</u> locks<br><u>R</u> eference Data<br>Define <u>G</u> lobal Data<br>Configure <u>N</u> etwork | •               |               |          |      |     |
|                                                                                                    | <u>S</u> imulate Modules<br><u>C</u> onfigure Process Diagnostics                                           |                 |               |          |      |     |
|                                                                                                    | C <u>A</u> x Data                                                                                           | •               |               |          |      |     |
|                                                                                                    | Set PG/PC Interface                                                                                         | k               |               |          |      |     |

3. Select [PC Adapter(Auto)] or [PC Adapter(MPI)], click [Properties...]

| LEDI                                                                                                    |                 |  |
|----------------------------------------------------------------------------------------------------|-----------------|--|
| <u>A</u> ccess Point of the Application:                                                                 |                 |  |
| S7ONLINE (STEP 7)> PC Adapter                                                                            | (Auto) 📉 🔀      |  |
| (Standard for STEP 7)                                                                                    |                 |  |
| Interface <u>P</u> arameter Assignment Used:                                                             |                 |  |
| PC Adapter(Auto)                                                                                         | Properties      |  |
| ISO Ind. Ethernet -> Realtek RTL8:                                                                       |                 |  |
| PC Adapter(Auto)                                                                                         | Сору            |  |
| PC Adapter(MPI)                                                                                          | Delete          |  |
| (Automatic parameter assignment of<br>your PC Adapter for MPI/PROFIBUS<br>networks sending bus parameter |                 |  |
| Add/Remove:                                                                                              | Sele <u>c</u> t |  |

4. Select [Connection to USB] in [Local Connection] tab, click [OK] and back to SIMATIC Manager

| Properties - PC Adapter(Auto         | )                   | X |
|--------------------------------------|---------------------|---|
| Automatic Bus Profile Detection      | Local Connection    |   |
| Connection to:                       | USB<br>*COM1<br>USB |   |
| ☑ <u>A</u> pply settings for all mod | dules               |   |
|                                      |                     |   |
| OK                                   | Cancel Hel          | p |

#### 5. Click [PLC] \ [Download] to start downloading

| 🎒 File Edit Insert | PLC <u>V</u> iew Options <u>W</u> indow <u>H</u> elp |             |   |       | _  |
|--------------------|------------------------------------------------------|-------------|---|-------|----|
| 🗅 🚅 🖁 🛲            | Access <u>R</u> ights                                | No Filter > | • | 7 🔡 🌚 | 88 |
| 🖃 🎒 ADAM6100DV     | Download Ctrl+L                                      | /DP         |   |       |    |
| E SIMATIC 3        | Configure 💦 Ctrl+K                                   |             |   |       |    |
|                    | Compile and Download Objects                         |             |   |       |    |
|                    | Upload to <u>P</u> G                                 |             |   |       |    |
|                    | Upload Station to PG                                 |             |   |       |    |
|                    | Copy RA <u>M</u> to ROM                              |             |   |       |    |
|                    | Do <u>w</u> nload User Program to Memory Card        |             |   |       |    |
|                    |                                                      |             |   |       |    |
|                    |                                                      |             |   |       |    |
|                    |                                                      |             |   |       |    |
|                    |                                                      |             |   |       |    |
|                    |                                                      |             |   |       |    |
|                    |                                                      |             |   |       |    |
|                    |                                                      |             |   |       |    |
|                    |                                                      |             |   |       |    |
|                    |                                                      |             |   |       |    |
|                    |                                                      |             |   |       |    |
|                    |                                                      |             |   |       |    |
|                    |                                                      |             |   |       |    |
|                    |                                                      |             |   |       |    |
|                    |                                                      |             |   |       |    |
|                    |                                                      |             |   |       |    |
|                    |                                                      |             |   |       |    |
|                    |                                                      |             |   |       |    |
|                    |                                                      |             |   |       |    |
|                    |                                                      |             |   |       |    |
|                    |                                                      |             |   |       |    |
|                    |                                                      |             |   |       |    |
|                    |                                                      |             |   |       |    |
|                    |                                                      |             |   |       |    |
|                    |                                                      |             |   |       |    |
|                    |                                                      |             |   |       |    |
|                    |                                                      |             |   |       |    |
|                    |                                                      |             |   |       |    |
|                    | V                                                    |             |   |       |    |
|                    |                                                      |             |   |       |    |
|                    |                                                      |             |   |       |    |
|                    |                                                      |             |   |       |    |

#### Search and configure ADAM-6100PN module by SIMATIC Manager

1. We need to switch interface to Ethernet, click [Option] \ [Set PG/PC Interface...]

| 📓 SIMATIC Manager - [ADAM6                                                                | 5100DVT C:\Program Files\S                                                                          | iemens\Step7\ | s7proj\Adam61 | 100]     |    |          |     |
|-------------------------------------------------------------------------------------------|----------------------------------------------------------------------------------------------------|---------------|---------------|----------|----|----------|-----|
| File Edit Insert PLC Yiew     File   Edit     File   Edit     File   Edit     File   Edit | Options Window Help<br>Customize                                                                    | Ctrl+Alt+E    | Filter >      | <u>.</u> | Ye | <b>1</b> | 580 |
| E ADAM6100DVT<br>E III SIMATIC 300(1)                                                     | Acc <u>e</u> ss Protection<br>C <u>h</u> ange Log                                                   |               | Ethernet(1)   |          |    |          |     |
|                                                                                           | Text Libraries<br>Language for <u>D</u> isplay Devices<br>Manage Multilingual Texts                 | •             |               |          |    |          |     |
|                                                                                           | Rewire<br>Run-Time Properties                                                                       |               |               |          |    |          |     |
|                                                                                           | Compare <u>B</u> locks<br><u>R</u> eference Data<br>Define <u>G</u> lobal Data<br>Configure Network |               |               |          |    |          |     |
|                                                                                           | Simulate Modules<br>Configure Process Diagnostics                                                   |               |               |          |    |          |     |
|                                                                                           | C <u>A</u> x Data                                                                                   | *             |               |          |    |          |     |
|                                                                                           | Set PG/PC Interface                                                                                 | ß             |               |          |    |          |     |

## Enabling an Intelligent Planet

2. Choose the connected interface and click [OK]

| ccess Path LLDP                              |                        |  |
|----------------------------------------------|------------------------|--|
| Access Point of the Application:             |                        |  |
| S7ONLINE (STEP 7)> ISO Ind. Etherne          | et -> Realtek RTL815 💙 |  |
| (Standard for STEP 7)                        |                        |  |
| Interface <u>P</u> arameter Assignment Used: |                        |  |
| ISO Ind. Ethernet -> Realtek R TL8139 Fav    | Properties             |  |
| ISO Ind. Ethernet -> Realtek R TL8:          | Diagnostics            |  |
| 📰 ISO Ind. Ethernet -> Realtek R TL8:        |                        |  |
| ISO Ind. Ethernet -> Realtek R 158:          | Сору                   |  |
| ISO Ind. Ethernet -> 藍芽裝置 (個.⊻               | De <u>l</u> ete        |  |
|                                              |                        |  |
| (Assigning Parameters to Your NDIS CP        |                        |  |
|                                              |                        |  |
| Interfaces                                   |                        |  |
| Add/Remove:                                  | Select                 |  |
|                                              |                        |  |

3. Click [PLC] \ [Edit Ethernet Node...]

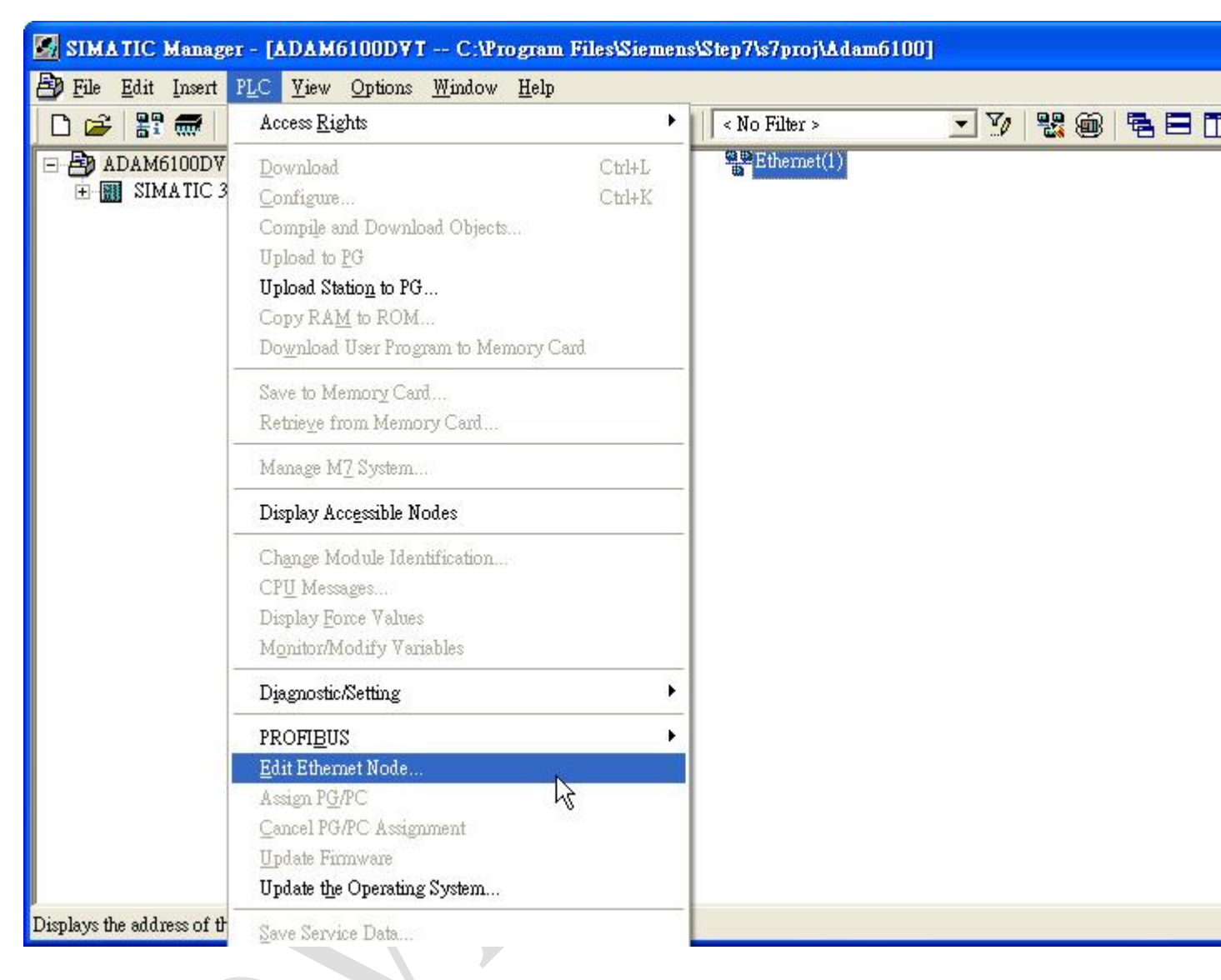

### Enabling an Intelligent Planet

4. Click [Browse...]

| Ethernet Node             |                       | 2                                     |
|---------------------------|-----------------------|---------------------------------------|
| hemet node                |                       | N. 1                                  |
|                           |                       | Nodes accessible online               |
| AAC <u>a</u> ddress:      | I.                    | <u>Browse</u>                         |
| t IP configuration —      |                       |                                       |
| Use I <u>P</u> parameters |                       |                                       |
|                           |                       | Gateway                               |
| IP address:               | 1                     | Do not use router                     |
| Subnet mas <u>k</u> :     | <b></b>               | ○ <u>U</u> ≫ router                   |
|                           |                       | Address:                              |
| Obtain IP address ;       | from a DHCP server    |                                       |
| Identified by             |                       |                                       |
| Client ID                 | € <u>M</u> AC address | C De <u>v</u> ice name                |
| Client ID:                |                       |                                       |
| Assign IP Configu         | nation                |                                       |
| sign device name —        |                       |                                       |
| <u>D</u> evice name:      |                       | Assign Name                           |
|                           |                       | · · · · · · · · · · · · · · · · · · · |
| eset to factory setting   | Re                    |                                       |
|                           |                       | Reset                                 |
|                           |                       | II.1_                                 |

5. Browser will auto start search, the ADAM-6100PN module will show by the [Device type: adam-6100pn profinet]. Choose the module and click [OK]

| Browse Network - 2   | Nodes                                      |                                                       |                                               |                                     |             | × |
|----------------------|--------------------------------------------|-------------------------------------------------------|-----------------------------------------------|-------------------------------------|-------------|---|
| <u>Start</u><br>Sjop | IP address<br>192.168.0.1<br>192.168.0.222 | MAC address<br>00-0E-8C-AB-6B-F8<br>00-D0-C9-F0-7A-ED | Device type<br>S7-300<br>adam-6100pn profinet | Device name<br>pn-io<br>adam-6150pn | Subnet mask |   |
| Elash                | <br>MAC address: [                         |                                                       |                                               | Cancel                              | Help        |   |

### Enabling an Intelligent Planet

#### 6. IP parameter and device name can be configure in this window

| Edit Ethernet Node                                    |                       |                                        | 3 |
|-------------------------------------------------------|-----------------------|----------------------------------------|---|
| Ethernet node                                         |                       | Nodes accessible online                |   |
| MAC address:                                          | 00-D0-C9-F0-7A-ED     | Erowse                                 |   |
| Set IP configuration –<br>© Use I <u>P</u> parameters |                       |                                        |   |
| IP address:                                           | 192.168.0.222         | Gateway<br>💿 D <u>o</u> not use router |   |
| Subnet mas <u>k</u> :                                 | 255.255.255.0         | ○ <u>U</u> se router                   |   |
|                                                       |                       | Addr <u>ess:</u> 192.168.0.222         |   |
| C Obtain IP address                                   | from a DHCP server    |                                        |   |
| 🧟 Client ID                                           | € <u>M</u> AC address | C De <u>v</u> ice name                 |   |
| Client ID:                                            |                       |                                        |   |
| Aşsign IP Configu                                     | ration                | 15                                     |   |
| Assign device name —                                  |                       |                                        |   |
| Device name:                                          | adam-6150pn           | Assign Name                            |   |
| Reset to factory setting                              | gs                    |                                        |   |
|                                                       | С                     | <u>R</u> eset                          |   |
| Close                                                 |                       | Help                                   |   |

#### Install GSD File of ADAM-6100PN module

AD\ANTECH

1. Click [Option] \ [Install GSD File...] in HW Config

| HW Config - [SIMATIC 300(1)                | (Configuration) ADAM61                                                                                     | 00D¥T]     |                          |
|--------------------------------------------|----------------------------------------------------------------------------------------------------|------------|--------------------------|
| 💵 Station Edit Insert PLC View             | Options <u>W</u> indow <u>H</u> elp                                                                        |            |                          |
| D 🚅 🔓 🗣 🗣 🎒 🖨 🖻                            | Customize                                                                                                  | Ctrl+Alt+E |                          |
| (0) UR<br>1<br>2 CPU 315F-2                | Specify Module<br>Configure <u>N</u> etwork<br>Symbol Table<br>Report System Error<br>Edit Catalog Profile | Ctrl+Alt+T | <u>T-IO-System (100)</u> |
| XI MPI/DP<br>X2 PN-IO<br>X2 PI Port I<br>3 | Update Catalog<br>Install <u>H</u> W Updates<br>Install <u>G</u> SD File                                   |            |                          |
| 4<br>5<br>6                                | Find in Service & Support<br>Create GSD file for I-Device.                                                 | 45         |                          |
|                                            |                                                                                                    |            |                          |
| <                                          |                                                                                                    |            |                          |
| SIMATIC 300(1)                             |                                                                                                    |            |                          |
| D UR                                       |                                                                                                    |            |                          |
| EthenPROFINET-IO-System (100)              |                                                                                                    |            |                          |

### Enabling an Intelligent Planet

2. Click [Browse...] to import and select the GSD file, then click [Install]

| Install GSD Files                 |                    |                                   |                 |                      |
|-----------------------------------|--------------------|-----------------------------------|-----------------|----------------------|
| I <u>n</u> stall GSD Files:       | from the direct    | ory 💌                             | }               |                      |
| C:\Documents and Settings\qe\点    | 面%100PN_GSD        |                                   |                 | Browse               |
| File<br>GSDML-V2.2-Advantech-ADA1 | M6100-20111216.xml | Release<br>12/16/2011 12:00:00 AM | Version<br>V2.2 | Languages<br>English |
|                                   |                    |                                   |                 |                      |
|                                   |                    |                                   |                 |                      |
|                                   |                    |                                   |                 |                      |
|                                   |                    |                                   |                 |                      |
| J                                 | T                  |                                   | 1               |                      |
| Turstan K Zyow                    | / Log              |                                   |                 |                      |
| Close                             |                    |                                   |                 | Help                 |

3. Click [Yes] to continue, and wait for installing

| Confirm installation of GSD files                                    |                              |
|----------------------------------------------------------------------|------------------------------|
| CAUTION: Installation OF GSD files cannot be<br>continue the action? | undone. Do you still want to |
| Yes]                                                                 | No                           |
| Install GSD files                                                    |                              |
| GSDML-V2.2-Advantech-ADAM6100-201112                                 | 16.xml                       |
|                                                                      |                              |
| [Cancel]                                                             |                              |

4. The installed GSD is show under [PROFINET IO] \ [Additional Field Devices] \ [I/O] \ [Advantech PROFINET Devices] \ [ADAM-6100PN Compact I/O]

| IN Config - [SIMATIC 300(1) (Configuration) ADAM6100D∀T] |
|----------------------------------------------------------|
| 에 Station Edit Insert PLC View Options Window Help       |
|                                                          |
| Ethemet(1): PROFINET-IO-System (100)                     |
|                                                          |
| SIMATIC 300(1)                                           |
| Slot Designation.                                        |
| Ethen/PROFINET-IO-System (100)                           |
|                                                          |

#### Add ADAM-6100PN module under PLC

AD\ANTECH

1. Drag [ADAM-6100PN Compact I/O] node to [Ethernet: PROFINET-IO-System (100)]

| HW Config - [SIMATIC 300(1) (Configuration) ADAM6100DVT]                                            |
|----------------------------------------------------------------------------------------------------|
| 에 Station Edit Insert PLC View Options Window Help                                                  |
|                                                                                                    |
| Ethemet(1): PROFINET-IO-System (100)                                                                |
|                                                                                                    |
| Ethemet(1): PROFINET-IO-System (100)                                                                |
| Device Number 🚺 IP addres Device Name Order number Firmware Diagnostic address initial state Commen |
|                                                                                                    |

### 2. Double click the ADAM node to configure

| HW Config - [SIMATIC 300<br>Station Edit Insert PLC V                                                                                                    | (1) (Configuration) A<br>ew Options Window <u>H</u> e | DAM6100DVT]<br>elp |           |                    |         |  |
|----------------------------------------------------------------------------------------------------|-------------------------------------------------------|--------------------|-----------|--------------------|---------|--|
|                                                                                                    | 🔁    🎪 🎪 🕞 🗖                                          | ₩<br>₩?            |           |                    |         |  |
| Ethemet(1): PROFINET-IO-System (100)         I         I |                                                       |                    |           |                    |         |  |
| (1) adam-6100pn                                                                                                    |                                                       |                    |           |                    |         |  |
| Slot Module                                                                                                    | Order number                                          | I Address          | Q address | Diagnostic address | Comment |  |
| 0 🖬 adam-6100pn                                                                                                    | ADAM-6100PN                                           |                    |           | 2043*              |         |  |
| XI PN-10                                                                                                    |                                                       |                    |           | 2042*              |         |  |
| XI A Port I                                                                                                    |                                                       |                    | ~         | 2041*              |         |  |
| XIA Port2                                                                                                    |                                                       |                    |           | 2040*              |         |  |
| 1                                                                                                    |                                                       |                    |           |                    |         |  |

# 3. The [Device Name] can be assign here and the [IP address] can be configure be click [Ethernet...] buttom

| roperties - adam-6101   | lpn                                        |          | Ð |
|-------------------------|--------------------------------------------|----------|---|
| General                 |                                            |          |   |
| Short description:      | adam-6100pn                                |          |   |
|                         | ADAM-6100PN IO module                      | <u>^</u> |   |
|                         |                                            | ~        |   |
| Order No. / Firmware:   | ADAM-6100PN/V 1 2 1                        |          |   |
| Family:                 | Advantech PROFINET Devices                 |          |   |
| <u>D</u> evice name     | adam-6150pn                                |          |   |
|                         |                                            |          |   |
| GSD file:               | GSDML-V2 2-Advantech-ADAM6100-20111216 xml |          |   |
|                         | Change Release Number                      |          |   |
| -Node in PROFINET I     | O System                                   |          |   |
| De <u>v</u> ice number: | 1 PROFINET-IO-System (100)                 |          |   |
| IP address:             | 192.168.0.222 Ethemet                      |          |   |
| Assign IP address       | via IO controller                          |          |   |
| 1                       |                                            |          |   |
| Comment:                |                                            |          |   |
|                         |                                            |          |   |
|                         |                                            |          |   |
| NF                      |                                            |          | ~ |

4. Drag the ADAM-6100PN module to slot 1 of the [ADAM-6100PN Compact I/O] node

| 🖳 HW Config - [SIMATIC 300)                                                                | (1) (Configuration) AD | AM6100DVT] |           |                    |         |  |  |  |  |
|--------------------------------------------------------------------------------------------|------------------------|------------|-----------|--------------------|---------|--|--|--|--|
| 💵 Station <u>E</u> dit Insert <u>P</u> LC <u>V</u> iew Options <u>W</u> indow <u>H</u> elp |                        |            |           |                    |         |  |  |  |  |
|                                                                                            |                        |            |           |                    |         |  |  |  |  |
| Ethemet(1): PROFINET-IO-System (100)                                                       |                        |            |           |                    |         |  |  |  |  |
| Ethermet(1): PROFINET-IO-System (100)                                                      |                        |            |           |                    |         |  |  |  |  |
| <                                                                                          |                        |            |           |                    |         |  |  |  |  |
| (1) adam-6150pn                                                                            |                        |            |           |                    |         |  |  |  |  |
| Slot 🚺 Module                                                                              | Order number           | I Address  | Q address | Diagnostic address | Comment |  |  |  |  |
| 0 adam-6150pn                                                                              | ADAM-6100PN            |            |           | 2043*              |         |  |  |  |  |
| XI PN-IO                                                                                   |                        |            |           | 2042*              |         |  |  |  |  |
| XI A Port I                                                                                |                        |            |           | 2041*              |         |  |  |  |  |
| XI A Port2                                                                                 |                        |            |           | 2040*              |         |  |  |  |  |
| 1                                                                                          | No.                    |            |           |                    |         |  |  |  |  |
|                                                                                            |                        |            |           |                    |         |  |  |  |  |

- 5. ADAM module is shown in slot 1, and the [I Address] and [Q address] are also shown in the
  - slot 1. Double click slot 1 to configure

| 🖳 HW Config - [SIMATIC 300                                                                                           | (1) (Configuration) AI                         | AM6100DVT]      |             |                    |         |
|----------------------------------------------------------------------------------------------------|------------------------------------------------|-----------------|-------------|--------------------|---------|
| 👊 Station Edit Insert PLC Vi                                                                                         | ew <u>O</u> ptions <u>W</u> indow <u>H</u> ely | р               |             |                    |         |
| D 🗲 🔓 🗣 🚳 🖣                                                                                                    | C   🕯 🎕 🕞 🗆                                    | 器 12            |             |                    |         |
|                                                                                                    | · · · · ·                                      | Ethernet(1): PR | OFINET-IO-S | vstem (100)        |         |
| 🚍 (0) UR                                                                                                    |                                                |                 | 🚡 (1) əc    |                    |         |
| 1         CPU 3151           XI         MPI/DP           X2         PN-IO           X2 PI         Port I           3 | F-2 PN/D                                       |                 |             |                    |         |
|                                                                                                    |                                                |                 |             |                    |         |
| <                                                                                                    |                                                |                 |             |                    |         |
| (1) adam-6150pn                                                                                                    |                                                |                 |             |                    |         |
| Slot 🚺 Module                                                                                                    | Order number                                   | I Address       | Q address   | Diagnostic address | Comment |
| 0 🚡 adam-6150pn                                                                                                    | ADAM-6100PN                                    |                 |             | 2043*              |         |
| XI PN-IO                                                                                                    |                                                |                 |             | 2042*              |         |
| XIA Port I                                                                                                    |                                                |                 |             | 2041*              |         |
| XI A Port 2                                                                                                    | -                                              |                 | 0           | 2040*              |         |
| I I ADAM-0150PM                                                                                                    |                                                | μ               | U           |                    | 20      |

## Enabling an Intelligent Planet

### 6. In [General] tab, the module name can be assigned

| Properties - ADAM-6150P                                            | N - (R-1S1)                                 |        |         |
|--------------------------------------------------------------------|---------------------------------------------|--------|---------|
| General Addresses                                                  |                                             |        |         |
| Short description:                                                 | ADAM-6150PN<br>8-ch IDI and 7-ch IDO Module |        | 8       |
| Order no.:<br>Hardware revision level:<br>Software revision level: |                                             |        | <u></u> |
| Name:<br>Comment:                                                  | ADAM-6150PN                                 |        |         |
|                                                                    |                                             |        | 2       |
| OK                                                                 |                                             | Cancel | Help    |

7. In the [Address] tab, the input address (I address) and output address (Q address) and be assigned. Here the ADAM-6150PN has one byte input and one byte output

| Properties -   | ADAM-6150PN - | (R-/S1)        | × |
|----------------|---------------|----------------|---|
| General A      | ddresses      |                |   |
| _ Inputs —     | 10 10         |                |   |
| <u>S</u> tart: | 0             | Process image: |   |
| End:           | 0             | OB1 PI         |   |
| Outputs        | 35 SS         |                |   |
| Start:         | 0             | Process image: |   |
| End:           | 0             | OB1 PI         |   |
|                |               |                |   |
| OK             | ]             | CancelHelp     |   |

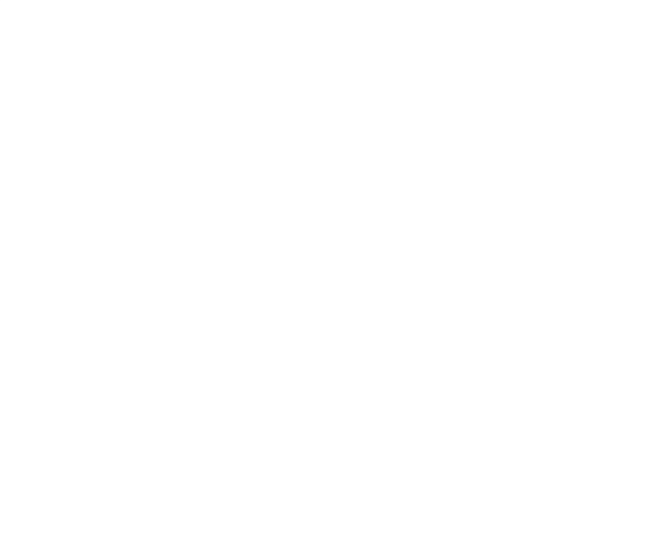

8. For AI module, ADAM-6117PN, which has 8 channel with 1 word, 2 bytes, 16-bit, the input address from 256 to 271 is 16 words

| General Addresses Inputs Start 256 Process image: End: 271 OB1 PI | Properties       | : - ADAM-6117PN | - (R-/S1)      |        |      |
|-------------------------------------------------------------------|------------------|-----------------|----------------|--------|------|
| Inputs<br>Start: 256 Process image:<br>End: 271 OB1 PI            | General          | Addresses       |                |        |      |
| End: 271 OBI PI                                                   | Inputs<br>Start: | 256             | Process image: |        |      |
|                                                                   | End:             | 271             | OBI PI         |        |      |
|                                                                   |                  |                 |                |        |      |
|                                                                   |                  |                 |                |        |      |
|                                                                   |                  |                 |                |        |      |
|                                                                   |                  |                 |                |        |      |
|                                                                   |                  |                 |                |        |      |
|                                                                   |                  |                 |                |        |      |
|                                                                   |                  |                 |                |        |      |
| OK Cancel Help                                                    | OK               |                 |                | Cancel | Help |

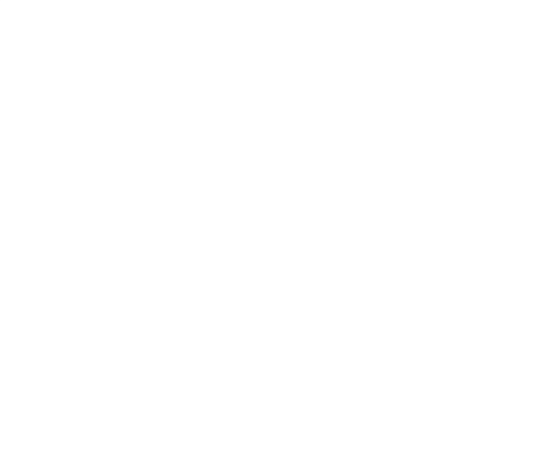

#### Monitor and Modify I/O

1. Here use ADAM-6150PN and ADAM-6117PN as example. After download the logic to PLC, select slot 1 in the node first

| 🖳 HW Config - [SIMATIC 300)                                                                 | (1) (Configuration) ADAM              | 6100D¥T]   |            |                    |         |
|---------------------------------------------------------------------------------------------|---------------------------------------|------------|------------|--------------------|---------|
| 🛄 Station Edit Insert PLC Vie                                                               | w Options <u>W</u> indow <u>H</u> elp |            |            |                    |         |
| ] D 🚅 🔓 🗣 🗣 🎒                                                                               | ra    🟜 🎰 🕞 🗖 🔧                       | <b>k</b> ? |            |                    |         |
| (0) UR<br>1<br>2<br>CPU 31<br>XI<br>MPI/DP<br>X2<br>PN-IO<br>X2 PI<br>Port I<br>3<br>4<br>c | Ethemet(1): PR(                       |            | stem (100) |                    |         |
| <                                                                                           |                                       |            |            |                    |         |
| (1) adam-6150pn                                                                             | 1                                     | 1          | 1          | 1                  | 1       |
| Slot Module                                                                                 | Order number                          | I Address  | Q address  | Diagnostic address | Comment |
|                                                                                             | ADAM-0100PH                           | 2          | 4          | 2043*              |         |
| AI FIV-IO                                                                                   |                                       |            | 12         | 2042*              |         |
| XII FORI                                                                                    |                                       |            | 12         | 2041*              |         |
| ATT FUT2                                                                                    |                                       |            | 0          | 2040               |         |
|                                                                                             |                                       | -F         |            |                    |         |

### 2. Click [PLC] \ [Monitor/Modify]

| 📴 HW Config - [SIMA]                                                                        | IC 300(1) (Configuration) AD                                                           | AM6100DVT]                |            |                  |         |
|---------------------------------------------------------------------------------------------|----------------------------------------------------------------------------------------|---------------------------|------------|------------------|---------|
| 🕅 Station Edit Insert                                                                       | <u>PLC V</u> iew Options <u>W</u> indow <u>H</u> elp                                   | i                         |            |                  |         |
|                                                                                             | <u>D</u> ownload<br>Upload                                                             | Ctrl+L                    |            |                  |         |
|                                                                                             | Download Module Identifi <u>c</u> ation<br>Upload Module Ide <u>n</u> tification to PG | 0-Sy                      | stem (100) | <u></u> n        |         |
|                                                                                             | Faulty Modules                                                                         |                           |            |                  |         |
| 2 Cl<br>XI M<br>X2 PI<br>2<br>7<br>7<br>7<br>7<br>7<br>7<br>7<br>7<br>7<br>7<br>7<br>7<br>7 | Module Information<br>Operating Mode<br>Clear/ <u>R</u> eset<br>Set Time of Day        | Ctrl+D<br>Ctrl+I<br>(2) e | α          |                  |         |
| 3 4                                                                                         | <u>M</u> onitor/Modify                                                                 | 10H1.                     |            |                  |         |
| -                                                                                           | Updat <u>e</u> Firmware                                                                |                           |            |                  |         |
|                                                                                             | Save Device Name to Memory Card                                                        |                           | 1          |                  |         |
|                                                                                             | Ethernet                                                                               | •                         |            |                  |         |
|                                                                                             | PROFIBUS                                                                               | •                         |            |                  |         |
|                                                                                             | Save Service Data                                                                      |                           |            |                  |         |
| <                                                                                           | - III (                                                                                |                           |            |                  |         |
| (1) adam-6150                                                                               | pn                                                                                     | Ladama                    | l 0 addman | Dismostis addmos | Commont |
| 0 adam-61 S0nn                                                                              | ADAM-6100PN                                                                            | 1 Auuless                 | Q autriesz | 2043*            | Comment |
| XI PW-IO                                                                                    |                                                                                        | i.                        |            | 2042*            |         |
| XI A Port I                                                                                 |                                                                                        |                           |            | 2041*            |         |
| XI F Port 2                                                                                 |                                                                                        |                           |            | 2040*            |         |
| 1 ADAM-6150PN                                                                               |                                                                                        | 0                         | 0          |                  |         |

3. Check [Monitor] to monitor the real-time status, here shows the input address

| 3                                                                                                    | Ľ |                                               | ADA                                          | M6100DV    | TVSIMATIC 3 | 00(1)/CPU 315F | -2 PN/DP     |              |   |
|----------------------------------------------------------------------------------------------------|---|-----------------------------------------------|----------------------------------------------|------------|-------------|----------------|--------------|--------------|---|
| 0.0                                                                                                    | 1 | Ada                                           | duess                                        | Symbol     |             | Display format | Status value | Modify value | ^ |
|                                                                                                    |   | Ι                                             | 0.0                                          |            |             | BOOL           | 🚺 true       |              |   |
|                                                                                                    |   | I                                             | 0.1                                          |            |             | BOOL           | true         |              |   |
| 0.000                                                                                                    |   | Ι                                             | 0.2                                          |            |             | BOOL           | twe          |              |   |
|                                                                                                    |   | Ι                                             | 0.3                                          |            |             | BOOL           | true         |              |   |
| 0                                                                                                    |   | Ι                                             | 0.4                                          |            |             | BOOL           | true         |              |   |
| 2                                                                                                    |   | I                                             | 0.5                                          |            |             | BOOL           | true         |              |   |
|                                                                                                    |   | I                                             | 0.6                                          |            |             | BOOL           | twe          |              |   |
| No.                                                                                                    |   | I                                             | 0.7                                          |            |             | BOOL           | twe          |              |   |
| 0                                                                                                    |   | Q                                             | 0.0                                          |            |             | BOOL           |              |              | - |
| Row Not Effective     Update For Update For Update |   | force Symbol wi<br>iately<br>Value<br>v Value | th F5<br>Enable Perip<br>I/O <u>D</u> isplay | h. Outputs |             |                |              |              |   |
| 0                                                                                                    | x | <u>T</u> ri                                   | gger                                         |            |             |                | •            | 🗘 RUNNING    |   |

## Enabling an Intelligent Planet

Input true/fulse value in [Modify value] column and check [Modify] 4.

| )nli | <b>ton</b><br>ne v                                                                                                    | itor<br>ia as                                 | ssigne                         | l CPU serv | AM-615UPN<br>rices                 | - (R-/S1)                                 |                                                          |              |   |
|------|----------------------------------------------------------------------------------------------------|-----------------------------------------------|--------------------------------|------------|------------------------------------|-------------------------------------------|----------------------------------------------------------|--------------|---|
| ath  | :                                                                                                    |                                               | ADA                            | M6100DV    | TVSIMATIC 30                       | 10(1)\CPU 315H                            | -2 PN/DP                                                 |              |   |
|      | 1                                                                                                    | Add                                           | uess                           | Symbol     |                                    | Display format                            | Status value                                             | Modify value | ^ |
| 9    |                                                                                                    | Q                                             | 0.0                            |            |                                    | BOOL                                      | 🚺 true                                                   | 1            |   |
| 10   | for the second second s | Q                                             | 0.1                            |            |                                    | BOOL                                      | twe                                                      |              |   |
| 11   | 1                                                                                                    | Q                                             | 0.2                            |            |                                    | BOOL                                      | twe                                                      |              |   |
| 12   | 1000                                                                                                    | Q                                             | 0.3                            |            |                                    | BOOL                                      | false                                                    |              |   |
| 13   | Ĵ                                                                                                    | Q                                             | 0.4                            |            |                                    | BOOL                                      | false                                                    |              |   |
| 14   | 1                                                                                                    | Q                                             | 0.5                            |            |                                    | BOOL                                      | false                                                    |              |   |
| 15   | 1                                                                                                    | Q                                             | 0.6                            |            |                                    | BOOL                                      | false                                                    |              |   |
| 16   | 1                                                                                                    | Q                                             | 0.7                            |            |                                    | BOOL                                      | false                                                    |              |   |
|      | Ry<br>m co<br>Mo                                                                                                    | ow 1<br>ondi<br>onito<br>dify<br><u>T</u> rig | Not Ef<br>tional<br>or<br>gger | Yective    | Update F<br>Run immedi<br>& Status | orce Symbol wi<br>ately<br>Value<br>Value | th F5<br>□ <u>E</u> nable Perip<br>□ I/O <u>D</u> isplay | vh. Outputs  |   |
|      | Clo                                                                                                    | se                                            |                                |            | L                                  |                                           |                                                          | Hel          | p |

5. For AI module ADAM-6117PN, we can write 16-bit, word, value

| at     | h:               | P                                          | DAM6100D1 | 7 WIMATIC 300(1)/CPU 3                                                   | 15F-2 PN/DP     |              |   |
|--------|------------------|--------------------------------------------|-----------|--------------------------------------------------------------------------|-----------------|--------------|---|
|        | Add              | iess                                       | Symbol    | Display form                                                             | at Status value | Modify value | ~ |
| 1      | IW               | 256                                        |           | HEX                                                                      | W#16#8000       |              |   |
| 2      | IW               | 258                                        |           | HEX                                                                      | W#16#8000       |              |   |
| 3      | IW               | 260                                        |           | HEX                                                                      | W#16#8000       |              |   |
| 4      | IW               | 262                                        |           | HEX                                                                      | W#16#8000       |              |   |
| 5      | IW               | 264                                        |           | HEX                                                                      | W#16#8000       |              |   |
| 6      | IW               | 266                                        |           | HEX                                                                      | W#16#8000       |              |   |
| 7      | IW               | 268                                        |           | HEX                                                                      | W#16#8000       |              |   |
| 8      | IW               | 270                                        |           | HEX                                                                      |                 |              | ~ |
| <      |                  |                                            |           |                                                                          |                 |              | > |
| F<br>F | R<br>Cunco<br>Mo | ow No<br>onditio<br>nitor<br>dify<br>Triss | onally    | Update Force Symbol<br>Run immediately<br>& Status Value<br>Modify Value | with F5         | . Outputs    |   |

#### **Programing in STEP7**

AD\ANTECH

- 1. Open [Start] \ [SIMATIC] \ [STEP 7] \ [LAD,STL, FBD Programing S7 Blocks]
- 2. Open object

| 🔣 LAD/STL/FBD : H         | rogram blocks |
|---------------------------|---------------|
| <u>File V</u> iew Options | [elp          |
|                           |               |
| Open                      |               |

3. Open the object [OB1] in the project as following figure, and click [OK]

| Open                                                                                   |                   |                                                    |                        |                   |  |
|----------------------------------------------------------------------------------------|-------------------|----------------------------------------------------|------------------------|-------------------|--|
| Entry point:                                                                           |                   | <u>⊻</u> iew:                                      |                        |                   |  |
| Project                                                                                | -                 | Component vie                                      | ew 💌                   | °Online (€Offline |  |
| Na <u>m</u> e:                                                                         |                   | Storage path:                                      |                        |                   |  |
| ADAM6100DVT                                                                            | •                 | C:\Program Files\Siemens\Step7\s7proj\Browse 🗈 📰 🏥 |                        |                   |  |
| ADAM6100DVT      SIMATIC 300(1)      CPU 315F-2 P.      Source      Source      Blocks | N/DP<br>n(2)<br>s |                                                    |                        |                   |  |
|                                                                                        |                   | Object name:                                       | OB1                    |                   |  |
|                                                                                        |                   | Object <u>t</u> ype:                               | All that can be proces | ssed 💌            |  |
| OK                                                                                     |                   |                                                    |                        | Cancel Help       |  |

## Enabling an Intelligent Planet

4. Language can be change under [View]

| 🔣 LAD/STL/FBD - [OB1 ADA                                                                                                    | M6100DVT/SIMA                                                                                             | TIC 300(1)                                     | NCPU 315F-2 PN/DP]                                                                      |
|----------------------------------------------------------------------------------------------------|----------------------------------------------------------------------------------------------------|------------------------------------------------|-----------------------------------------------------------------------------------------|
| Ele Edit Insert PLC Debug D ≥ 2 ∼ ■ ≤ K                                                                                                    | <u>View</u> <u>Options</u> <u>Wi</u><br>✓ <u>O</u> verviews<br>✓ D <u>e</u> tails<br>PLC <u>R</u> egister | ndow <u>H</u> elp<br>Ctrl+K                    | !≪ ≫!   □ □ □   !!!!   + - + () □ □ ∟ → ⊢-   №?<br>Contents Of: 'Environment\Interface' |
| <ul> <li>New network</li> <li>FB blocks</li> <li>FC blocks</li> <li>SFB blocks</li> <li>SFC blocks</li> <li>Multiple instances</li> <li>Libraries</li> </ul> | LAD<br>• STL<br>FBD<br>Data View<br>• Declaration View<br>Display with                                    | Ctrl+1<br>Ctrl+2<br>Ctrl+3<br>Ctrl+4<br>Ctrl+5 | → m Sweep (Cycle)"                                                                      |
|                                                                                                    | Zoom In Ctrl+Num+<br>Zoom Out Ctrl+Num-<br>Zoom Factor                                                    |                                                | +<br>-                                                                                  |
|                                                                                                    | <u>B</u> reakpoint Bar<br>✓ <u>S</u> tatus Bar<br>Column <u>W</u> idth                                    |                                                |                                                                                         |
|                                                                                                    | Display Columns<br>Update                                                                                 | F11<br>F5                                      |                                                                                         |

## Enabling an Intelligent Planet

#### 5. After programing, click [Download] under [PLC]

| 🔣 LAD/STL/FBD - [                                                                          | OB1 ADAM6100DYT                                                                  | SIMATIC 300(1)/CPU              | 315F-2 PN/DP]                                                                                                    |
|--------------------------------------------------------------------------------------------|----------------------------------------------------------------------------------|---------------------------------|----------------------------------------------------------------------------------------------------|
| 🖬 <u>File E</u> dit Insert 1                                                               | <u>LC</u> Debug <u>V</u> iew Optic                                               | ons <u>W</u> indow <u>H</u> elp |                                                                                                    |
| D 🗲 🔓 🖬 🗧                                                                                  | Download                                                                         | Ctrl+L                          | Note: Note: No |
|                                                                                            | Establish Connection to C                                                        | المري<br>onfigured CPII         | Contents Of: 'Environment\Interface'                                                                                                    |
|                                                                                            |                                                                                  |                                 | Name                                                                                                    |
| New network     Hew network     Hew network     End Bit logic     Comparator     Converter | CFO M <u>essages</u><br>Display Force Values<br><u>M</u> onitor/Modify Variables | Ctrl+Alt+F                      |                                                                                                    |
| E E Converter                                                                              | Mod <u>u</u> le Information                                                      | Ctrl+D                          |                                                                                                    |
| ⊕ 📴 DB call<br>⊕ 🚖 Jumps                                                                   | Operating Mode<br>Clear/Reset                                                    | Ctrl+I                          |                                                                                                    |
| 🕀 💼 Integer functio                                                                        |                                                                                  |                                 | weep (Cycle)"                                                                                                    |
| E      Floating-point n     E      Move     Forgram control                                | a.       [0                                                                      | Connent:                        |                                                                                                    |
|                                                                                            |                                                                                  | letwork 1): Title:              |                                                                                                    |
| ⊕ 💽 Timers<br>⊕ 🚉 Word logic                                                               |                                                                                  | Comment:                        |                                                                                                    |
| 🕀 💼 FB blocks                                                                              |                                                                                  |                                 |                                                                                                    |
| E SFB blocks                                                                               |                                                                                  |                                 |                                                                                                    |
|                                                                                            | es and a                                                                         |                                 |                                                                                                    |
| 主 ᢔ Libraries                                                                              |                                                                                  |                                 |                                                                                                    |
|                                                                                            |                                                                                  |                                 |                                                                                                    |
|                                                                                            |                                                                                  |                                 |                                                                                                    |
|                                                                                            |                                                                                  |                                 |                                                                                                    |
|                                                                                            |                                                                                  | Y                               |                                                                                                    |
|                                                                                            |                                                                                  |                                 |                                                                                                    |
|                                                                                            |                                                                                  |                                 |                                                                                                    |
|                                                                                            |                                                                                  |                                 |                                                                                                    |
|                                                                                            |                                                                                  |                                 |                                                                                                    |
| X                                                                                          |                                                                                  |                                 |                                                                                                    |
|                                                                                            |                                                                                  |                                 |                                                                                                    |